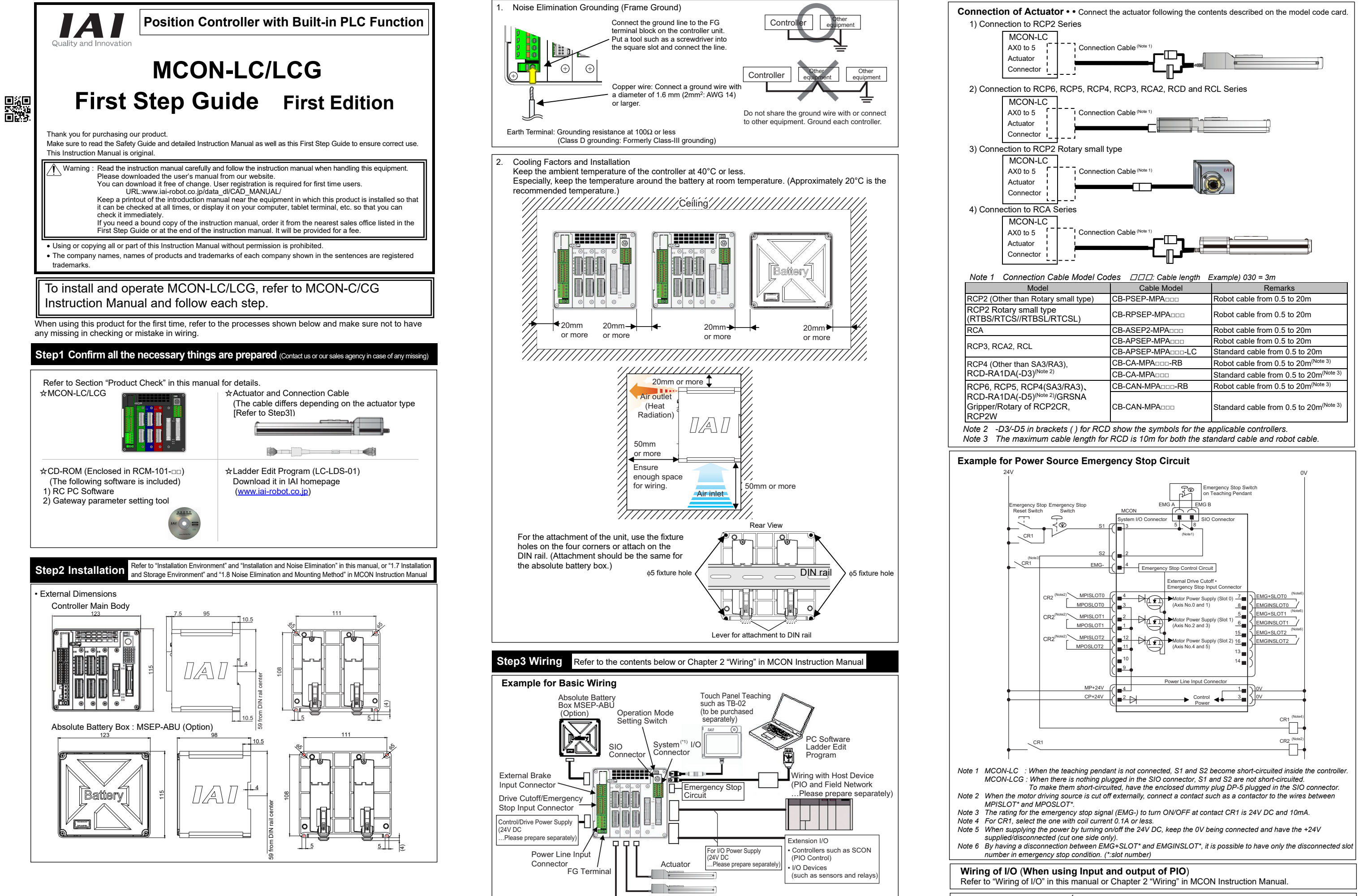

\*1 Refer to the system I/O connector of this manual

Wiring of Field Network (When using Field Network)

Refer to the section for wiring of each field network or Chapter 2 "Wiring" in MCON Instruction Manual.

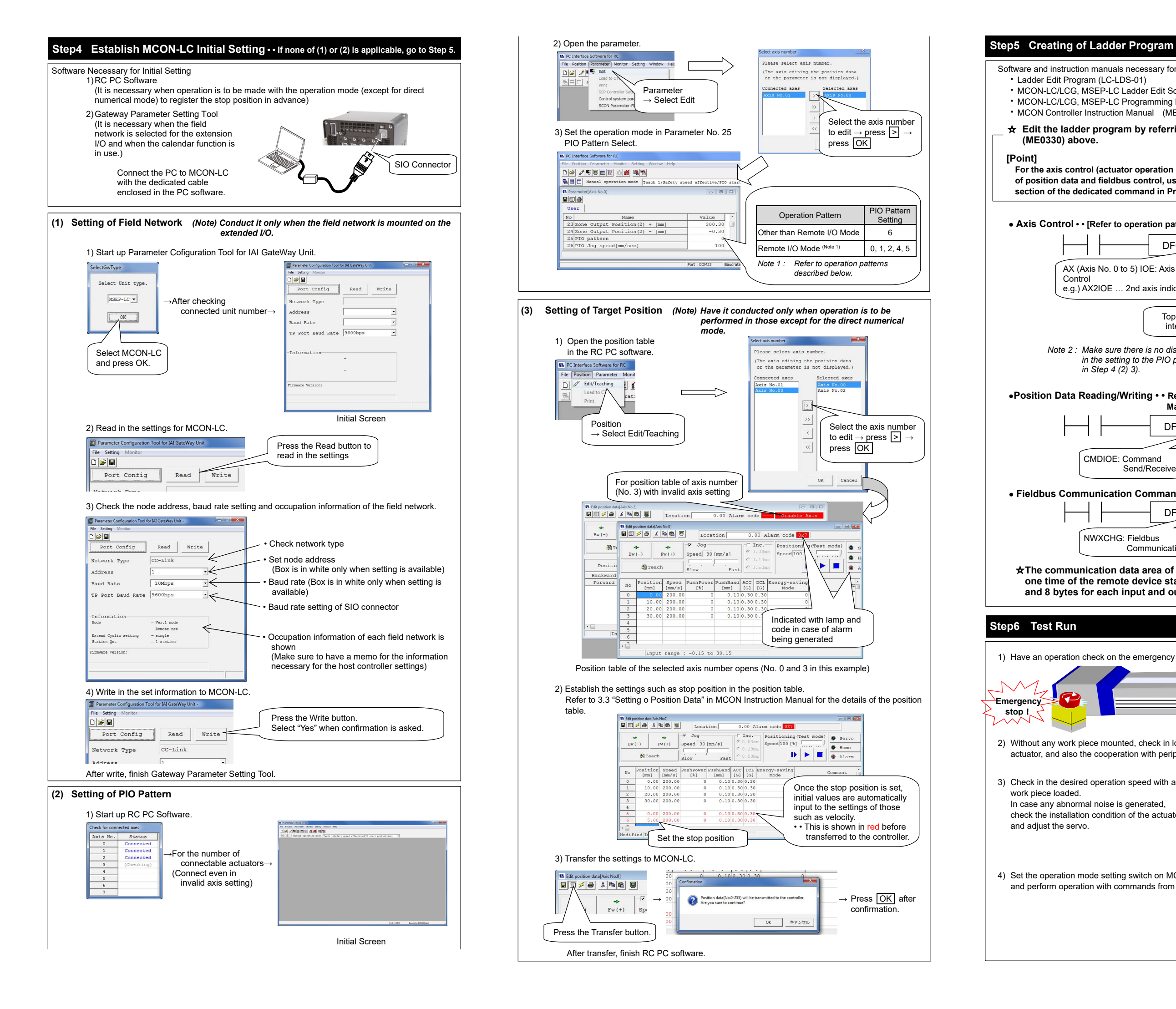

Software and instruction manuals necessary for creating • MCON-LC/LCG, MSEP-LC Ladder Edit Software Manual (ME0330) • MCON-LC/LCG, MSEP-LC Programming Manual (ME0329) MCON Controller Instruction Manual (ME0341)

★ Edit the ladder program by referring to the Ladder Edit Software Manual

For the axis control (actuator operation mode indication and operation), writing and reading of position data and fieldbus control, use the dedicated command "DFC". [Refer to the section of the dedicated command in Programing Manual (ME0329)]

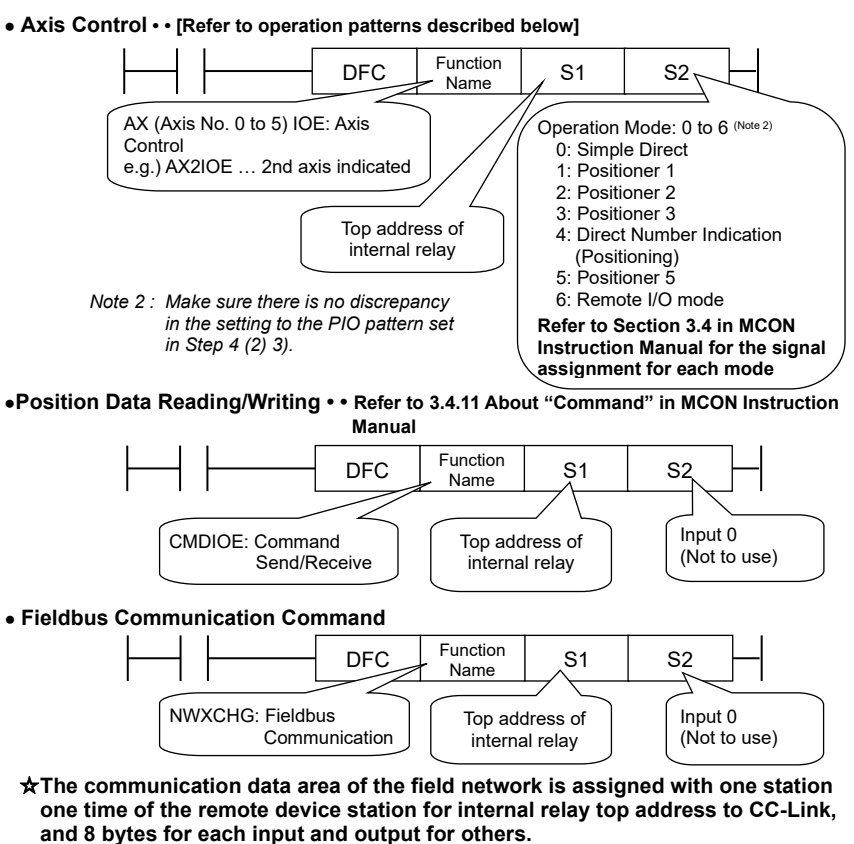

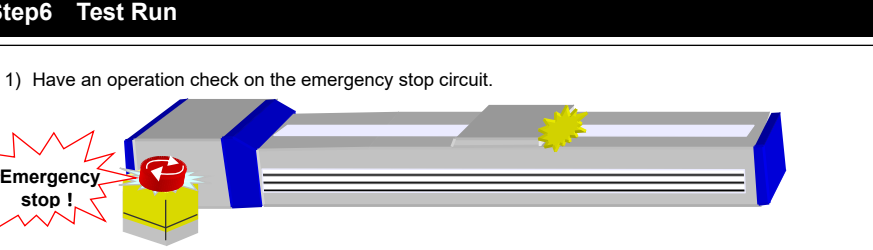

2) Without any work piece mounted, check in low speed for any debugging in the ladder, operation of the actuator, and also the cooperation with peripheral devices.

check the installation condition of the actuator

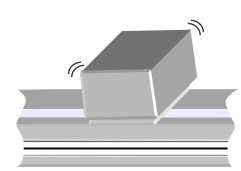

4) Set the operation mode setting switch on MCON-LC to AUTO, and perform operation with commands from the host.

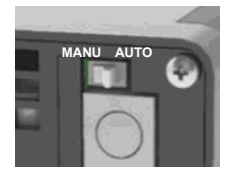

# **Product Check**

This product is comprised of the following parts if it is of standard configuration.

If you find any fault in the contained model or any missing parts, contact us or our distributor. 1. Parts

| No. | Part Name                                                         | Model                                                 | Number | Remarks                                                                                                    |
|-----|-------------------------------------------------------------------|-------------------------------------------------------|--------|----------------------------------------------------------------------------------------------------|
| 1   | Controller Main Body Refer to "How to read controller model code" |                                                       | 1      |                                                                                                    |
|     |                                                                   | Accessories                                           |        |                                                                                                    |
| 2   | Power Connector                                                   | FKC2.5HC/4-ST-5.08<br>(Supplier: PHOENIX CONTACT)     | 1      | Recommended cable size<br>• Control Power Supply<br>0.5 to 0.3mm <sup>2</sup> (AWG20 to 22)<br>• Motor Driving Power Supply<br>3.5 to 0.5mm <sup>2</sup> (AWG12 to 20)*  |
| 3   | External Brake Input<br>Connector                                 | FMCD1.5/5-ST-3.5<br>(Supplier: PHOENIX CONTACT)       | 1      | Recommended cable size<br>0.5 to 0.2mm <sup>2</sup> (AWG20 to 24)                                                                                                    |
| 4   | Drive Cutoff/<br>Emergency Stop<br>Input Connector                | FMCD1.5/8-ST-3.5<br>(Supplier: PHOENIX CONTACT)       | 1      | Recommended cable size <ul> <li>Emergency Stop</li> <li>0.5 to 0.2mm²(AWG20 to 24)</li> </ul> Motor Power External Input <ul> <li>1.25 to 0.5mm²(AWG16 to 20)</li> </ul> |
| 5   | System I/O Connector                                              | FMCD1.5/6-ST-3.5<br>(Supplier: PHOENIX CONTACT)       | 1      | Recommended cable size<br>0.5 to 0.2mm <sup>2</sup> (AWG20 to 24)                                                                                                    |
| 6   | Dummy Plug                                                        | DP-5                                                  | 1      | For the safety category compliant<br>type(LCG)                                                                                                    |
| 7   | I/O Flat Cable                                                    | CB-PAC-PIO***                                         | 1      | ***shows the cable length<br>(Example) *** : 020 = 2 [m]                                                                                                    |
| 8   | CC-Link Connector<br>(For CC-Link Type)                           | MSTB2.5/5-STF-5.08 AU<br>(Supplier: PHOENIX CONTACT)  | 1      | Terminal Resistance (130Ω1/2W, 110Ω1/2W) enclosed one unit each                                                                                                    |
| 9   | DeviceNet Connector<br>(For DeviceNet Type)                       | MSTB2.5/5-STF-5.08 AU<br>(Supplier: PHOENIX CONTACT)  | 1      | Prepare a terminal resistor<br>separately if this controller is to be<br>allocated at the terminal.                                                                      |
| 10  | Absolute Battery Box<br>(Option)                                  | MSEP-ABB<br>(Battery AB-7 Please purchase separately) | 1      | For Simple Absolute Type                                                                                                    |
| 11  | First Step Guide                                                  | ME0362                                                | 1      |                                                                                                    |
| 12  | Safety Guide                                                      | M0194                                                 | 1      |                                                                                                    |

\* Select the cable thickness allowable for the current figured out in the <Calculation of 24V DC Power Capacity>. External Brake Input

Power Connector (2) Stop Input Connector (4) System I/O Connector (5) Dummy Plug DP-5 (6) Connector (3)

CC-Link Connector (8)

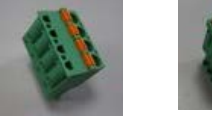

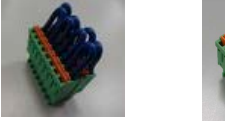

I/O Flat cable (7)

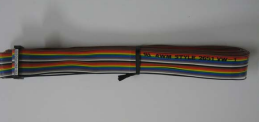

CC-Link Connector Enclosed Termina Resistance (8)

DeviceNet Connector (9)

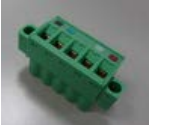

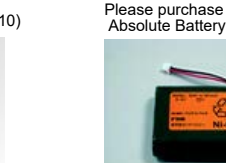

2. Teaching Tool (Please purchase separately)

A teaching tool such as PC software is necessary when performing the setup for position setting, parameter setting, etc. that can only be done on the teaching tool.

Please prepare either of the following teaching tools.

| No.      | Part Name                                                                                |                                                                                |                     |                                           |              |  |
|----------|------------------------------------------------------------------------------------------|--------------------------------------------------------------------------------|---------------------|-------------------------------------------|--------------|--|
| 1        | PC Software (Includ                                                                      | C Software (Includes RS232C Exchange Adapter + Peripheral Communication Cable) |                     |                                           |              |  |
| 2        | PC Software (Includes USB Exchange Adapter + USB Cable + Peripheral Communication Cable) |                                                                                |                     |                                           | RCM-101-USB  |  |
| 3        | Teaching Pendant (                                                                       | Touch I                                                                        | Panel Teaching)     |                                           | TB-01        |  |
| 4        | Teaching Pendant (                                                                       | Touch F                                                                        | anel Teaching with  | deadman switch)                           | TB-01D       |  |
| 5        | Teaching Pendant (                                                                       | Dead m                                                                         | an's switch right m | ounted touch panel teaching)              | TB-01DR      |  |
| 6        | Touch panel teachir                                                                      | ng (with                                                                       | no dead man's swi   | tch / dead man's switch mounted on right) | TB-02/TB-02D |  |
| 3. Instr | uction manuals re                                                                        | elated                                                                         | to this product     |                                           |              |  |
| No.      |                                                                                          |                                                                                |                     | Name                                      | Manual No.   |  |
| 1        | MCON Controller In                                                                       | structio                                                                       | n Manual            |                                           | ME0341       |  |
| 2        | PC Software RCM-                                                                         | 101-MV                                                                         | //RCM-101-USB In    | struction Manual                          | ME0155       |  |
| 3        | Touch panel teachir                                                                      | ng TB-0                                                                        | 2 Applicable for Po | sition Controller Instruction Manual      | ME0355       |  |
| 4        | Touch Panel Teaching TB-01, TB-01D, TB-01DR Applicable for Position Controller MEC       |                                                                                |                     |                                           |              |  |
| 5        | MCON-LC/LCG, MSEP-LC Programming Manual                                                  |                                                                                |                     |                                           |              |  |
| 6        | 6 MCON-LC/LCG, MSEP-LC Ladder Edit Software Manual                                       |                                                                                |                     |                                           |              |  |
| 4. How   | to read the mode                                                                         | el plate                                                                       | )                   |                                           |              |  |
|          | Model→                                                                                   | MOD                                                                            | EL                  | MCON-LC-3-20PWAI-PWAI-10I-N-NP-2-0-ABE    | 3-NP         |  |
|          | Serial number→                                                                           | PROI                                                                           | DUCT DATE           | 2016/04/01                                |              |  |
|          | Manual No.→                                                                              | MAN                                                                            | UAL No.             | ME0341                                    |              |  |
| Inni     | it nower supply->                                                                        | CP                                                                             | INPUT               | DC24V 2.0A                                |              |  |
| mp       | at power supply >                                                                        | MP                                                                             |                     |                                           |              |  |
|          |                                                                                          | AXIS                                                                           | No. /OUTPUT         |                                           |              |  |
|          |                                                                                          | 0                                                                              | DC24V 1.2A          |                                           |              |  |
| 1        |                                                                                          | 1                                                                              | DC24V 1.6A          |                                           |              |  |
| h        | nformation of the                                                                        | 2                                                                              | DC24V 0.4A          |                                           |              |  |
| C        | onnected axes $\rightarrow$                                                              | 3                                                                              |                     |                                           |              |  |
| (4       | Axis No. 0 to 5)                                                                         | 4                                                                              |                     |                                           |              |  |
|          |                                                                                          | 5                                                                              |                     |                                           |              |  |
|          |                                                                                          |                                                                                |                     |                                           |              |  |

5. How to read controller model code

(Example) Consists of 4 axes: Axis No.0=pulse motor type, No.1=Ineffective axis, Axis No.2=servo motor type, Axis No.3=No connected axis and Axis

| MCON-LC- | -3-20PWAI- | PWAI-10I-N-I | NP-2- | 0-ABB- | CC-** |
|----------|------------|--------------|-------|--------|-------|
|          |            |              |       |        |       |

| Series>                                                    | Identification for IAI use only>           |
|------------------------------------------------------------|--------------------------------------------|
| Type>                                                      | * There is no identification in some cases |
| C : Ladder Sequence                                        | Extended I/O Type >                        |
| Туре                                                       | NP · NPN Type (Sink type) (Standard)       |
| CG: Safety Category                                        | DV : DeviceNet Type                        |
| Compliant Ladder                                           |                                            |
| Sequence Type                                              |                                            |
| Connected Axes>                                            |                                            |
| 1 to 6: Number of driver axes                              |                                            |
| Detail of Connected Axis>                                  |                                            |
| [Pulse Motor Type] [Servo Motor Type]                      | EC : EtherCAT Type                         |
| 20P : 20 pulse motor 2 : 2W servo motor                    | PRT: PROFINET Type                         |
| 20SP: 20 pulse motor 5 : 5W servo motor                    |                                            |
| 28P : 28 pulse motor 5S : 5W servo motor                   | Applicable for Simple Absolute Type>       |
| 28SP : 28 pulse motor 10 : 10W servo motor                 | ABB : Simple Absolute Type                 |
| 35P : 35□ pulse motor 20 : 20W servo motor                 | (with absolute battery)                    |
| 42P : 42□ pulse motor 20S : 20W servo motor                | ABBN : Simple Absolute Type                |
| 42SP : 42□ pulse motor 30 : 30W servo motor                | (with no absolute battery)                 |
| 56P : 56□ pulse motor 3D : 3W brushless DC electric motor  | No indication : Incremental                |
| P : Ineffective axis (Pulse motor)                         |                                            |
| A : Ineffective axis (Servo motor)                         | Power Voltage>                             |
| D : Ineffective axis (brushless DC motor)                  | 0 : 24V DC                                 |
| N : Not connected                                          |                                            |
| [Encoder Type]                                             |                                            |
| VVAI : Incremental / Battery-less Absolute Shared          | 0 : No cable 2 : 2m (Standard)             |
| (Pulse Motor/Servo Motor Type)                             | 3:3m 5:5m                                  |
| SA Simple Absolute (Bules Meter / Serve Meter Tupe)        |                                            |
| [Ontion]                                                   | Standard I/O Type>                         |
| HA : High Acceleration/Deceleration Type (when serve motor | r selected) NP : NPN Type (Sink type)      |
|                                                            |                                            |

: Low Power Consumption Type (when servo motor selected)

: High-Output Setting Type (when actuator selected)

|                              |                                                | Basic Specifications                                                                                                    |
|------------------------------|------------------------------------------------|----------------------------------------------------------------------------------------------------|
| List of                      | Specifications                                 |                                                                                                    |
| S                            | Specification Item                             | Specification Contents                                                                                                    |
| Numbe                        | r of Controlled Axes                           | 6 axes MAX.                                                                                                    |
| Contro<br>Voltage            | I/Motor Power Supply                           | 24V DC ±10%                                                                                                    |
| Contro<br>Consu              | l Power Current<br>mption                      | 1.0A                                                                                                    |
| Contro<br>Curren             | l Power In-Rush<br>t                           | MAX. 5A 30ms or less                                                                                                    |
| Motor (                      | Current Consumption                            | Refer to the section "Motor Current Consumption"                                                                                                    |
| Brake                        | Current Consumption                            | 0.15A × Number of axes                                                                                                    |
| Motor I                      | Power In-Rush Current                          | Number of slots × MAX. 10A 5ms or less                                                                                                    |
| Heat G                       | eneration                                      | 26W Max.<br>Driver for Dulog Motor                                                                                                    |
| Contro                       | l System                                       | Driver for Brushless DC Motor : Vector control<br>Driver for Servo Motor : Vector control<br>Driver for Brushless DC Motor : Rectangular waveform drive                                                    |
| Encode                       | er Resolution                                  | Refer to the section "Encoder Resolution"                                                                                                    |
| Actuate                      | or Cable Length                                | MAX. 20m (Note) It is 10m at maximum for Simple Absolute Type and RCD.                                                                                                    |
| Serial<br>Interfac<br>(SIO P | Communication<br>ce<br>ort: Only for teaching) | RS485 1CH (based on Modbus Protocol) Speed 9.6 to 230.4kbps                                                                                                    |
| nal<br>ace                   | PIO                                            | PIO Type: Signal I/O dedicated for 24V DC (dedicated for NPN Type)<br>Number of max. input: 32 points, Number of max. output: 32points (in total of standard I/O and<br>extension (V) Cable landt. MAX 10m |
| erfi                         | Field Network                                  | CC-Link (Remote device station, 1 station 1 time)                                                                                                    |
| ΔĔ                           | (Occupied domains or                           | DeviceNet, PROFIBUS-DP, CompoNet, EtherNet/IP, EtherCAT                                                                                                    |
|                              | number of points)                              | (Other than CC-Link: Input and output 64 points (8 bytes))                                                                                                    |
| Data S                       | etting and Input                               | PC Software, Touch Panel Teaching, Gateway Parameter Create Tool                                                                                                    |
| Ladder                       | Execution System                               | Interpreter System                                                                                                    |
| Progra                       | m Capacity                                     | 12K steps (4 bytes per step)                                                                                                    |
| Data R                       | etention Memory                                | Chere is no limitation in number of writing)<br>Ladder storage domains: 30,000 times max.                                                                                                    |
| Numbe                        | er of Positioning Points                       | 256 points (There is no limit for simple direct and direct indication modes)<br>(The number of positioning points differs depending on the operation mode select by the<br>parameter setting.)             |
| LED D                        | isplay                                         | 8 LED lamps for driver status display (for each driver board)                                                                                                    |
| (Mount                       | ed on Front Panel)                             | Status LED 9 points                                                                                                    |
| Electro<br>Compu             | magnetic Brake<br>Ilsory Release               | Brake release available for each axis by compulsory release signal input (24V DC input)                                                                                                    |
| Protect                      | tive Functions (Note1)                         | Overcurrent Protection (Equipped with a built-in cutoff circuit using a semiconductor for each<br>slot)                                                                                                    |
| Protect                      | ion Function Against<br>Shock                  | Class I basic insulation                                                                                                    |
| Insulat                      | ion Resistance                                 |                                                                                                    |
| Weight                       | NA - the                                       | Incremental Type : 620g, Absolute Type : 690g, Absolute battery box 1650g(for 6-axis type)                                                                                                    |
| Cooling                      | j Method<br>al Dimonoiona                      |                                                                                                    |
| Overse                       | a Certifications                               | CE Mark III Standards                                                                                                    |
| 010130                       | Surrounding Air                                | 0 to 40°C                                                                                                    |
|                              | Surrounding Humidity                           | 85%RH or less (non-condensing)                                                                                                    |
|                              | Surrounding<br>Environment                     | [Refer to Installation Environment]                                                                                                    |
| ment                         | Surrounding Storage<br>Temperature             | -20 to 70°C<br>0 to 40°C for absolute battery                                                                                                    |
| viron                        | Surrounding storage<br>humidity                | 85%RH or less (non-condensing)                                                                                                    |
| Е                            | Usable Altitude                                | 1000m or lower above sea level                                                                                                    |
|                              | Vibratian Durch lit                            | Frequency 10 to 57Hz/ Swing width : 0.075mm                                                                                                    |
|                              | Vibration Durability                           | Frequency 57 to 150HZ/ Acceleration : 9.8m/s*                                                                                                    |
| 1                            | Shock Resistance                               | Dropping height 800mm 1 corner 3 edges and 6 surfaces                                                                                                    |
| 1                            | Protection Class                               | IP20                                                                                                    |
| Note 1                       | For servo-motor, the pro-                      | otection is triagered with the current greater in 1.4 times than the maximum load current.                                                                                                    |

### <Motor Current Consumption> See below for the motor current consumption of the connectable actuators (Rated current Max current)

|                    |                      |               | Pated Current             | Max. Current [A]     |               |     |
|--------------------|----------------------|---------------|---------------------------|----------------------|---------------|-----|
|                    | A                    | Actuator Type | [A]                       | Power Saving<br>Type | Standard Type |     |
|                    | BCD2 2               | 20P to 28P    |                           |                      |               | 2.0 |
| ulse Motor         | RCP2, 3              | 28SP to 56P   |                           |                      |               | 2.0 |
| lote 2)            |                      |               | High output invalid       |                      |               | 2.0 |
|                    | RCP4, 5, 6           | 28P to 56P    | High-Output Type (Note 3) | 3.5                  |               | 4.2 |
|                    | 2W                   |               |                           | 0.8                  |               | 4.6 |
|                    | 5W                   |               |                           | 1.0                  |               | 6.4 |
| nuo Motor          | 10W (RCL)            |               |                           | 1.3                  |               | 6.4 |
|                    | 10W (RCA, RCA2)      |               |                           | 1.3                  | 2.5           | 4.4 |
| 1010 4)            | 20W                  |               |                           | 1.3                  | 2.5           | 4.4 |
|                    | 20W (20S Ty          | /pe)          |                           | 1.7                  | 3.4           | 5.1 |
|                    | 30W                  |               |                           | 1.3                  | 2.2           | 4.4 |
| ushless DC<br>otor | ushless DC<br>tor 3W |               |                           |                      |               | 1.5 |

Note 2 The current is maximized at the excitation phase detection conducted in the first servo ON process after the power is supplied (ordinary 100ms).

For the calculation of 24V DC po (1) Control Power Current Cons (2) Current Consumption of Moto Total of motor current consum

(3) Current Consumption at Excit Maximum current in the total (4) Control Power In-Rush Curre (5) Motor Power In-Rush Curren

(6) Current consumption of brake (7) Selection of Power Supply: Usually, the rated current is to be approximately 1.3 times higher than 1) + 2) + 6) above considering approximately 30% of margin to the load current. However, considering the current of 3) to 5), even though it is a short time, select a power supply with "peak load corresponding" type or that with enough capacity. For the current of 3) to 5), it can be avoided from the current consumption occurred at the same time by the timing for the emergency stop release (motor power-on) and servo-on being changed. In the case that the capacity margin is not sufficient, voltage might be dropped in a moment. In particular, be careful of the power unit with the remote sensing function.

(Note) Make short-circuit on OV side when separate power sources are used for the control power and motor power.

# supply unit.

|              | Actuato   | Encoder Resolution            |                     |
|--------------|-----------|-------------------------------|---------------------|
| Dulas Motor  | RCP2 to 5 | All Types                     | 800 pulse/rev       |
| Fuise Motor  | RCP6      | All Type                      | 8192 pulse/rev      |
|              | RCA       | Incremental Encoder           | 800 pulse/rev       |
|              | RCA       | Battery-less Absolute Encoder | 16384 pulse/rev     |
|              | RCA2      | RCA2-□□□N(A)                  | 1048 pulse/rev      |
| Servo Motor  |           | Except for RCA2-□□□N(A)       | 800 pulse/rev       |
|              | RCL       | RA1L · SA1L · SA4L · SM4L     | 715 pulse/30.03 mm  |
|              |           | RA2L · SA2L · SA5L · SM5L     | 855 pulse/35.91 mm  |
|              |           | RA3L · SA3L · SA6L · SM6L     | 1145 pulse/48.09 mm |
| Brushless DC | RCD       | RA1D · GRSN                   | 400 pulse/rev       |
| Motor        | RCD       | RA1DA · GRSNA                 | 480 pulse/rev       |

Specifications of PIO Interface

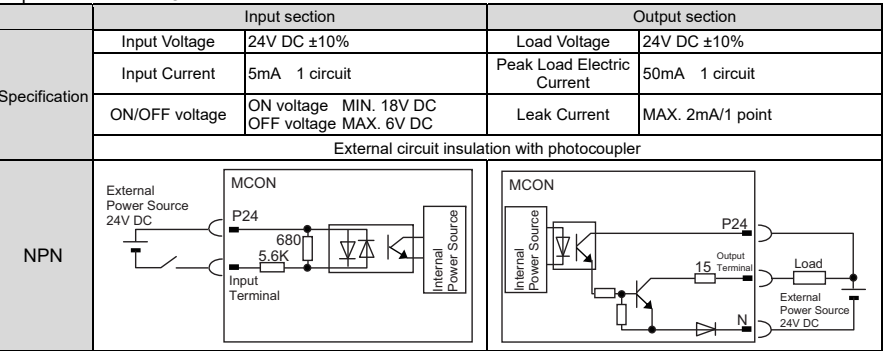

• Extended I/O Field Network type Refer to Section 1.4 in MCON Instruction Manual

This product is capable for use in the environment of pollution degree 2<sup>\*1</sup> or equivalent. \*1 Pollution Degree 2 :Environment that may cause non-conductive pollution or transient conductive pollution by frost (IEC60664-1).

- Installation Environment
- Location where the surrounding air temperature
- exceeds the range of 0 to 40°C
- Location where relative humidity exceeds 85%RH · Location exposed to significant amount of dust, salt
- or iron powder Location exposed to direct sunlight
- Environment that blocks the air vent
- [Refer to Installation and Noise Elimination]

Location subject to electrostatic noise, location where high electrical or magnetic field is present, location with the mains or power lines passing nearby

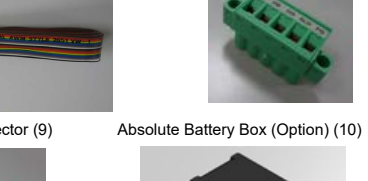

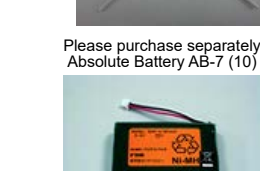

Note 3 High-output type driver board can control one axis per board.

Note 4 The current becomes maximum when the excitation phase of the servo-motor is detected, which is performed during the initial servo ON processing after the power is injected. (Normal: Approx. 1 to 2 sec, MAX.: 10 sec).

### < Calculation of 24V DC Power Capacity >

| ower capacity, figure out the numbers for (1) to (6) below, and then follow Step (7). |
|---------------------------------------------------------------------------------------|
| umption: 1.0A                                                                         |
| or Power Supply:                                                                      |
| nption of connected actuator ······2)                                                 |
| itation Phase Detection:                                                              |
| of maximum motor current to turn the servo on at the same time                        |
| ent: 5A······4)                                                                       |
| t: Number of slots × 10A ······5)                                                     |
| e power supply: Number of actuators with brake × 0.15A                                |

(Reference) Selection of Power Supply Protection Circuit Breaker

It is recommended that the power supply protection is conducted on the primary side (AC power side) of the 24V DC power

Pay attention to the in-rush current of 24V DC power supply unit and rated cutoff current of the circuit breaker Rated Breaking Current > Short-circuit Current = Primary Power Supply Capacity/Power Voltage

(Reference) In-rush Current of IAI Power Supply Unit PS241 = 50 to 60A, 3msec

### <Encoder Resolution> See below for the resolution of encoders mounted on the connectable actuators.

# Installation Environment

Do not use this product in the following environment.

- When using the product in any of the locations specified below, provide a sufficient shield.
- · Location where condensation occurs due to abrupt temperature changes
- · Location exposed to corrosive gases or combustible gases
- Location subject to direct vibration or impact Location where the product may come in contact with water, oil or chemical droplets

# Installation and Noise Elimination

f D

+241/

- 2. Precautions regarding wiring method
- 1) Wire is to be twisted for the 24V DC power supply. 2) Separate the signal and encoder lines from the power supply and power lines.
- 3. Noise Sources and Elimination Carry out noise elimination measures for electrical devices on the same power path and in the same equipment. The following are examples of measures to eliminate noise sources.
  - 1) AC solenoid valves, magnet switches and relays [Measure] Install a Surge absorber parallel with the coil.
- 2) DC solenoid valves, magnet switches and relays [Measure] Mount the windings and diodes in parallel. Select a diode built-in type for the DC relay.

# System I/O Connector

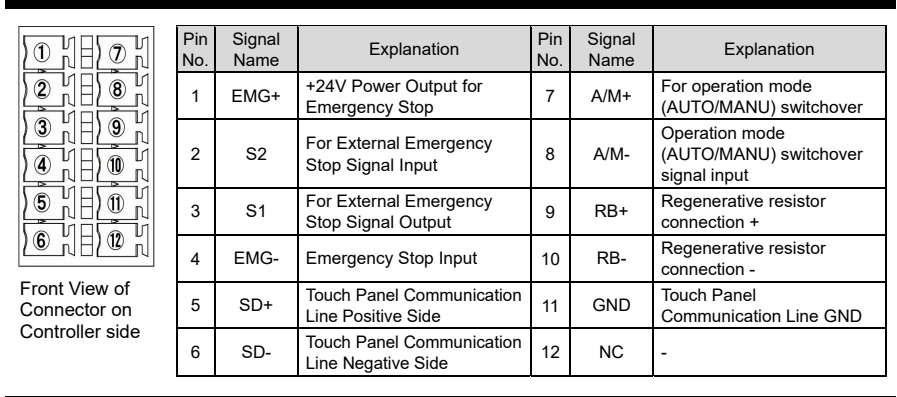

# Wiring of I/O

For the detail of signal assignments, refer to Operation Pattern • PIO Patterns and Signal Assignment.

| N | I Туре)     |               |             | 24V DC(NPN Type)  |
|---|-------------|---------------|-------------|-------------------|
|   |             | MCOM-LC/LCG   |             |                   |
|   |             | PIO Connector |             |                   |
|   | BR- 1       | 1A_P24        | 1B          | BR- 3             |
|   | 24V DC RD-1 | 2A P24        | <u>2</u> B  | RD-3              |
|   | Supply OR-1 | 3A            | 3B          | OR-3              |
|   | <u>YW-1</u> | 4A            | 4B          | <u>YW-3</u>       |
|   | GN-1        | <u>5A</u>     | 5B          | GN-3              |
|   | BL-1        | <u>6A</u>     | 6B          | BL-3              |
|   | PL-1        | 7A            | 7B          | ( <u>PL-3</u>     |
|   | GY-1        | 8A            | 8B :        | GY-3              |
|   | WT-1        | 9A            | 9B          | (WT-3             |
|   | BK-1        | <u>10A</u>    | 10B         | <u>BK-3</u>       |
|   | BR- 2       | 11A           | 11B         | BR-4              |
|   | RD- 2       | 12A           | 12B         | RD-4              |
|   | OR-2        | <u>13A</u>    | <u>13B</u>  | OR- 4             |
|   | YW-2        | <u>14A</u>    | <u>14</u> B | <u>YW-4</u>       |
|   | GN- 2       | 15A           | 15B         | GN-4              |
|   | BL-2        | <u>16A</u>    | 16B         | BL-4              |
|   | PL-2        | <u>17A</u>    | 17B         | <u>PL-4</u>       |
|   | GY-2        | <u>18A</u>    | 18B         | <u>GY-4</u>       |
|   | WT-2        | 19A           | N 19B       | <u>WT-4</u>       |
|   | BK-2        | 20A           | N 20B       | <u>≦ BK-4</u> ∫0V |
|   |             | -             | –           | Supply            |
|   |             |               |             |                   |

### Use the attached cable for the connection.

0V(N

Model : CB-PAC-PIO

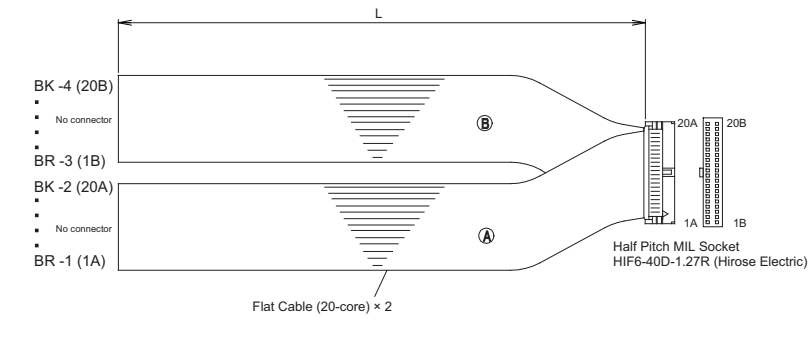

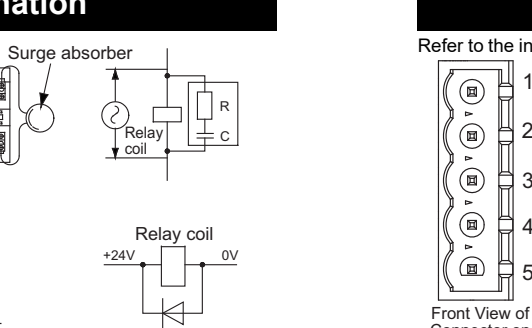

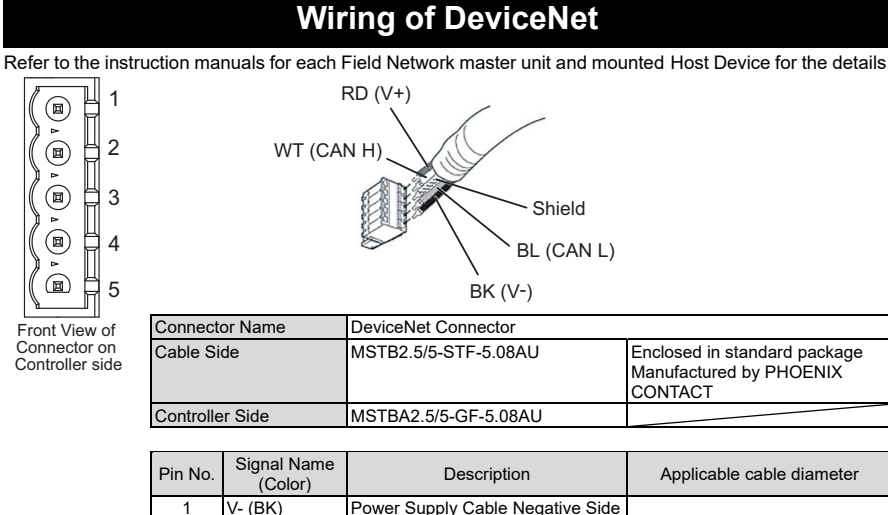

| Pin No. | Signal Name<br>(Color) | Description                      | Applicable cable diameter     |
|---------|------------------------|----------------------------------|-------------------------------|
| 1       | V- (BK)                | Power Supply Cable Negative Side |                               |
| 2       | CAN L (BL)             | Communication Data Low Side      | Dedicated cable for DeviceNet |
| 3       | Shield (None)          | Shield                           |                               |
| 4       | CAN H (WT)             | Communication Data High Side     |                               |
| 5       | V+ (RD)                | Power Supply Cable Positive Side |                               |
|         |                        |                                  |                               |

# Wiring of CC-Link

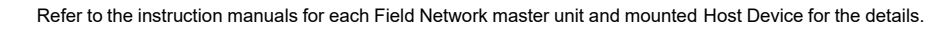

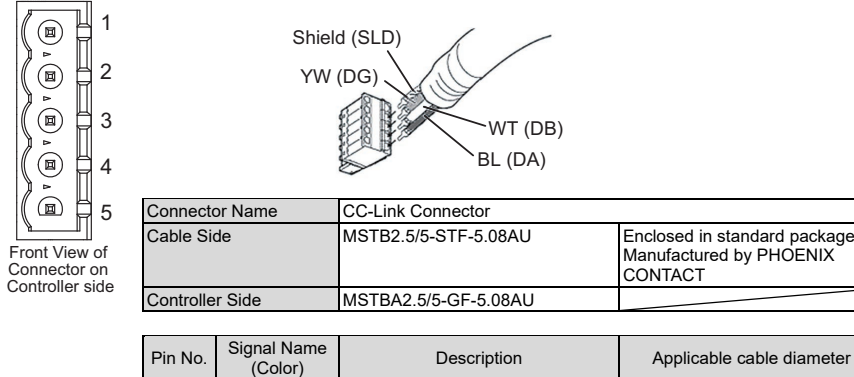

|   | (00.0.) |                                                                                                    |                             |
|---|---------|----------------------------------------------------------------------------------------------------|-----------------------------|
| 1 | DA (BL) | Communication Line A                                                                                       |                             |
| 2 | DB (WT) | Communication Line B                                                                                       |                             |
| 3 | DG (YW) | Digital GND                                                                                                |                             |
| 4 | SLD     | Connect the shield of the shielded<br>cable (Connect the FG of the 5 pins<br>and controller FG internally) | Dedicated cable for CC-Link |
| 5 | FG      | Frame Ground<br>(Connect the FG of the 4 pins and<br>controller FG internally)                             |                             |

# Wiring of PROFIBUS-DP

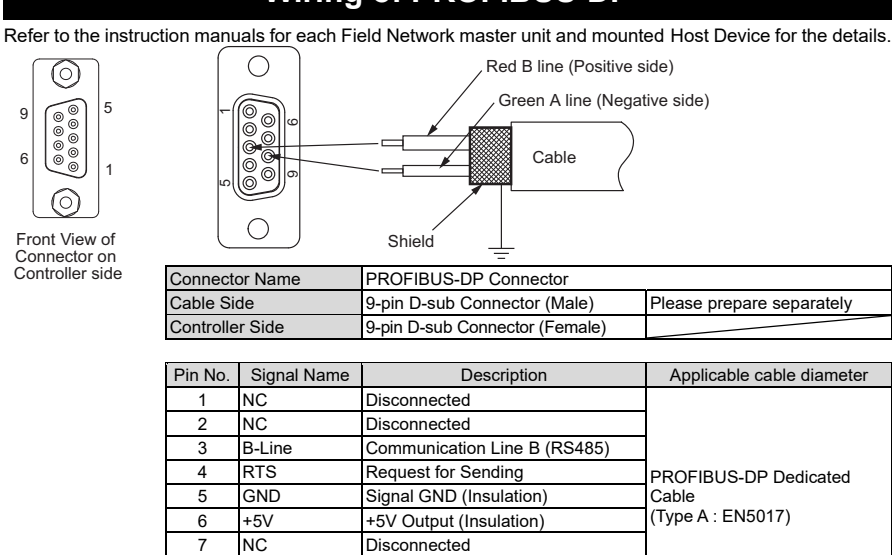

Communication Line A (RS485)

Disconnected

8 A-Line 9 NC

### Connec Cable S Control Front View of Connector on Pin No Controller side

| 1    |
|------|
| 2    |
| 3    |
| 4    |
| Note |
|      |

Pin N

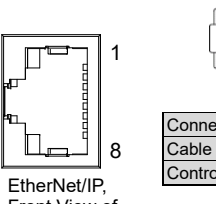

Front View of Connector on Controller side

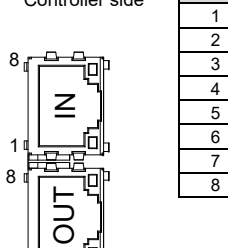

₁ᡁᢩ᠆ᠿ EtherCAT Front View of Connector on Controller side

С Ρ

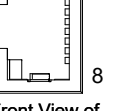

Front View of Connector on Controller side

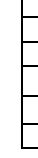

# Wiring of CompoNet

Refer to the instruction manuals for Field Network master unit and mounted Host Device for the details.

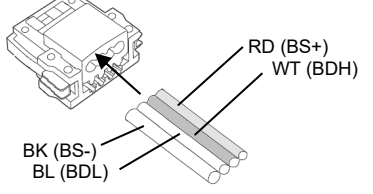

| tor Name | CompoNet Connector                                    |                   |
|----------|-------------------------------------------------------|-------------------|
| Side     | Prepare a connector complied with CompoNet standards. |                   |
| ler Side | XW7D-PB4-R                                            | Produced by OMRON |
|          |                                                       |                   |

| Signal Name<br>(Color)      | Description                           | Applicable cable diameter |
|-----------------------------|---------------------------------------|---------------------------|
| BS+ (RD)                    | Communication Power Supply + (Note 1) |                           |
| BDH (WT) Signal line H side |                                       | CompoNet Dedicated Cable  |
| BDL (BL) Signal line L side |                                       | Componer Dedicated Cabi   |
| BS- (BK)                    | Communication Power Supply - (Note 1) |                           |

e 1 It is not necessary to supply the communication power. (Internal power source is used.)

There is no problem if the power supply is connected to BS+ or BS-.

# Wiring of EtherNet/IP and EtherCAT

Refer to the instruction manuals for Field Network master unit and mounted Host Device for the details.

| ННТН |  |
|------|--|
|      |  |
| 1040 |  |

| ector Name |                | EtherNet/IP Connector (EtherNet/IP), EtherCAT Connector (EtherCAT) |                           |  |
|------------|----------------|--------------------------------------------------------------------|---------------------------|--|
| Side       |                | 8P8C Modular Plug                                                  |                           |  |
| olle       | r Side         | 8P8C Modular Jack                                                  |                           |  |
|            |                |                                                                    |                           |  |
| о.         | Signal<br>Name | Description                                                        | Applicable cable diameter |  |
|            | TD+            | Data sending +                                                     |                           |  |
|            | TD-            | Data sending -                                                     |                           |  |
|            | RD+            | Data receiving +                                                   | For EtherNet cable, use a |  |
|            | -              | Disconnected                                                       | straight STP cable that   |  |
|            | -              | Disconnected                                                       | possesses the performance |  |
|            | RD-            | Data receiving -                                                   | of Category 5e or more.   |  |
|            | -              | Disconnected                                                       |                           |  |
| - IC       |                | Disconnected                                                       |                           |  |

# **PROFINET-IO Type**

Refer to the instruction manuals for fieldbus master unit and mounted PLC for the details.

| Connector Name | PROFINET-IO Connector |
|----------------|-----------------------|

ППНП

| able Side          |     | 8P8C Modular Plug | Please prepare separately    |  |
|--------------------|-----|-------------------|------------------------------|--|
| ontroller Side     |     | 8P8C Modular Jack |                              |  |
|                    |     |                   |                              |  |
| in No. Signal Name |     | Description       | Applicable cable diameter    |  |
| 1                  | TD+ | Data sending +    |                              |  |
| 2                  | TD- | Data sending -    |                              |  |
| 3                  | RD+ | Data receiving +  | For Ethornot cable, use a    |  |
| 4 –                |     | Disconnected      | straight STP cable that      |  |
| 5 –                |     | Disconnected      | possesses the performance of |  |
| 6 RD-              |     | Data receiving -  | Category 5 or more.          |  |
| 7 –                |     | Disconnected      |                              |  |
| 8                  | -   | Disconnected      |                              |  |

## **Operation Pattern**

This controller possesses 7 types of operation mode to select from as the fieldbus specification. Set the optimum operation pattern to the purpose of use in Parameter No. 25 "PIO Pattern Select" and Ladder Command (DFC).

| DFC | Operation<br>Mode            | Contents                                                                                                    | Overview                                                                                                    |  |
|-----|------------------------------|----------------------------------------------------------------------------------------------------|----------------------------------------------------------------------------------------------------|--|
| 0   | Simple Direct<br>Mode        | The target position can be indicated directly by inputting a value. Also, monitoring of the current position is available in 0.01mm unit. Those other than the target position are to be indicated in the position table, and the setting can be done for 256 points at maximum.                                                            | Electric Cylinder<br>Dedicated Cable<br>Target Position No.                                                                                                    |  |
| 1   | Positioner 1<br>Mode         | The 256 points of position data can<br>be registered at the maximum and is<br>able to stop at the registered<br>positions. Also, monitoring of the<br>current position is available in<br>0.01mm unit.                                                                                                    | Current Fostilion<br>Complete Position No.<br>Statute Signal                                                                                                    |  |
| 2   | Positioner 2<br>Mode         | This is the operation mode of the<br>position data of 256 points at<br>maximum set in the position table.<br>The monitoring of the current position<br>is not available.<br>This mode is that the transferred data<br>is reduced from Positioner 1 Mode.                                                                                    | Electric Cylinder<br>Setting Items Target Position No. Control Signal Complete Position Na Status Signal Logicated Cable Logicated Cable Logicat                                                                                                    |  |
| 3   | Positioner 3<br>Mode         | This is the operation mode of the position data of 256 points at maximum set in the position table. The monitoring of the current position is not available. This is the mode to control with the minimized number of signals to perform the positioning operation by reducing the amount of sent and received data from Positioner 2 Mode. | Electric Cylinder<br>Setting Items<br>Target Position No.<br>Control Signal<br>Control Signal<br>Status Signal<br>Status Signal                                                                                                    |  |
| 4   | Direct<br>Indication<br>Mode | The target position, speed<br>acceleration/deceleration and<br>pressing current limit can be indicated<br>with inputting a number. Monitoring of<br>not only the current position, but also<br>the current speed and indicated<br>current are available.                                                                                    | Electric Cylinder                                                                                                    |  |
| 5   | Positioner 5<br>Mode         | This is the operation mode of the<br>position data of 16 points at maximum<br>set in the position table.<br>It is a mode that enabled to monitor<br>the current position in 0.1mm unit by<br>reducing the number of position table<br>from Positioner 2 Mode.                                                                               | Electric Cylinder<br>Setting Homs<br>Target Position No.<br>Control Signal<br>Current Position No.<br>Current Position No.<br>Current Position N |  |
| 6   | Remote I/O<br>Mode           | It is the operation mode to control with<br>ON/OFF of bits like PIO (24V input<br>and output).<br>Control with five patterns, PIO Pattern<br>0, 1, 2, 3, 4 and 5, is available. (Refer<br>to Remote I/O Operation Patterns<br>below.)                                                                                                    | Input and Output Memory<br>Setting Items<br>Trapet Position No.<br>Control Signal<br>Control Signal<br>Control Signal<br>Fieldbus and PIO                                                                                                    |  |

| PIO Pattern | Operation Mode            | I/О Туре                                                                                                    |      |  |
|-------------|---------------------------|----------------------------------------------------------------------------------------------------|------|--|
| 0           | Positioning Mode          | Number of positions 64 points Zone signal output 1 point $^{(Note \ 1)}$ Position zone signal output $^{(Note \ 2)}1$ point                                                                                                    |      |  |
| 1           | Teaching Mode             | Number of positions 64 points JOG operation available<br>Position zone signal output <sup>(Note 2)</sup> 1 point<br>Writing of current position to indicated position available                                                                                                    |      |  |
| 2           | 256 points Mode           | Number of positions 256 points Position zone signal output (Note 2) 1 point                                                                                                    | nt   |  |
| 3           | -                         | Cannot be used (Make any setting will cause parameter error.)                                                                                                    |      |  |
| 4           | Electromagnetic<br>Mode 1 | Number of positions 7 points         Zone signal output 1 point (Note 1)           Position zone signal output (Note 2)1 point         Operation indication available only by indicating position number                                                                                              |      |  |
| 5           | Electromagnetic<br>Mode 2 | Number of positions 3 points Zone signal output 1 point <sup>(Note 1)</sup><br>Position zone signal output ( <sup>Note 2)</sup> 1 point<br>Operation with moving forward / moving backward / intermediate position indicati<br>Signal output equivalent to limit switch available for complete signal | ions |  |

Note 1: The zone range is to be set in parameter. It becomes always effective once home-return operation is completed.

Note 2: The zone range is to be set in the position table, and it becomes effective only when the position number is indicated. It will not be activated when another position number is indicated. The position zone signal is able to switch to the zone signal in the setting of Parameter No. 149.

PIO Patterns and Signal Assignment The signal assignment of I/O flat cable by the PIO pattern is as shown below. Follow the following table to connect the external equipment. Refer to provided separately MCON-LC/LCG and MSEP-LC Ladder Programing Manual (ME0329) for how to assign memories in built-in Logic controller memory or how to use it.

|           |        | Operation Patterns (PIO Pattern) |              |                                  |             |                                 |
|-----------|--------|----------------------------------|--------------|----------------------------------|-------------|---------------------------------|
|           | PIO    | 0 to 5                           |              | 6                                |             |                                 |
| Pin No.   |        |                                  | Standard I/O |                                  |             | Extension I/O                   |
|           |        |                                  | Signal Name  | Allocation<br>Destination Memory | Signal Name | Allocation<br>Destination Memor |
| A1        | сом    |                                  |              | 24V                              |             |                                 |
| A2        |        |                                  | 1            |                                  |             |                                 |
| <u>A3</u> |        |                                  |              |                                  |             |                                 |
| A4        |        |                                  | 1110         | 1/000                            | 11/10       | 2010                            |
| A5        |        |                                  | INU          | X000                             | IN16        | X010                            |
| Ab        |        |                                  | INT          | X001                             | IN17        | X011                            |
| A/        |        |                                  | IN2          | X002                             | IN18        | X012                            |
| <u>A8</u> |        |                                  | IN3          | X003                             | IN19        | X013                            |
| A9        |        |                                  | IN4          | X004                             | IN20        | X014                            |
| A10       |        |                                  | IN5          | X005                             | IN21        | X015                            |
| A11       | _      |                                  | IN6          | X006                             | IN22        | X016                            |
| A12       | Genera |                                  | IN7          | X007                             | IN23        | X017                            |
| A13       | Input  |                                  | IN8          | X008                             | IN24        | X018                            |
| A14       |        |                                  | IN9          | X009                             | IN25        | X019                            |
| A15       |        |                                  | IN10         | X00A                             | IN26        | X01A                            |
| A16       |        | Cannot be selected               | IN11         | X00B                             | IN27        | X01B                            |
| A17       |        |                                  | IN12         | X00C                             | IN28        | X01C                            |
| A18       |        |                                  | IN13         | X00D                             | IN29        | X01D                            |
| A19       |        |                                  | IN14         | X00E                             | IN30        | X01E                            |
| A20       |        |                                  | IN15         | X00F                             | IN31        | X01F                            |
| B1        |        |                                  | OUT0         | Y000                             | OUT16       | Y010                            |
| B2        |        |                                  | OUT1         | Y001                             | OUT17       | Y011                            |
| B3        |        |                                  | OUT2         | Y002                             | OUT18       | Y012                            |
| B4        |        |                                  | OUT3         | Y003                             | OUT19       | Y013                            |
| B5        |        |                                  | OUT4         | Y004                             | OUT20       | Y014                            |
| B6        |        |                                  | OUT5         | Y005                             | OUT21       | Y015                            |
| B7        |        |                                  | OUT6         | Y006                             | OUT22       | Y016                            |
| B8        | Genera |                                  | OUT7         | Y007                             | OUT23       | Y017                            |
| B9        | Output |                                  | OUT8         | Y008                             | OUT24       | Y018                            |
| B10       |        |                                  | OUT9         | Y009                             | OUT25       | Y019                            |
| B11       |        |                                  | OUT10        | Y00A                             | OUT26       | Y01A                            |
| B12       |        |                                  | OUT11        | Y00B                             | OUT27       | Y01B                            |
| B13       |        |                                  | OUT12        | Y00C                             | OUT28       | Y01C                            |
| B14       |        |                                  | OUT13        | Y00D                             | OUT29       | Y01D                            |
| B15       |        |                                  | OUT14        | Y00E                             | OUT30       | Y01E                            |
| B16       | 1      |                                  | OUT15        | YOOF                             | OUT31       | Y01E                            |
| B17       |        |                                  | 00110        | 1001                             | 00101       | 1011                            |
| B18       |        |                                  |              |                                  |             |                                 |
| B10       | r      | r                                |              |                                  |             |                                 |
| B20       | COM    |                                  |              | 0V                               |             |                                 |
| D2U       | 1      |                                  |              |                                  |             |                                 |

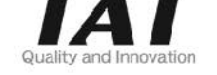

# **IAI** Corporation

Head Office: 577-1 Obane Shimizu-KU Shizuoka City Shizuoka 424-0103, Japan TEL -81-54-364-5105 FAX +81-54-364-2589 website: www.iai-robot.co.jp/

# IAI America, Inc.

Head Office: 2690 W. 237th Street, Torrance, CA 90505 TEL (310) 891-6015 FAX (310) 891-0815 Chicago Office: 110 East State Parkway, Schaumburg, IL 60173 TEL(847) 908-1400 FAX (847) 908-1399 Atlanta Office: 1220 Kennestone Circle, Suite 108, Marietta, GA 30066 TEL (678) 354-9470 FAX (678) 354-9471 website: www.intelligentactuator.com

### **IAI** Industrieroboter GmbH

Ober der Röth 4, D-65824 Schwalbach am Taunus, Germany TEL 06196-88950 FAX 06196-889524 website: www.iai-automation.com

Technical Support available in Great Britain

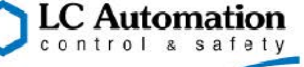

Duttons Way, Shadsworth Business Park, Blackburn, Lancashire, BB1 2QR, United Kingdom TEL 01254-685900 website: www.lcautomation.com

# IAI (Shanghai) Co., Ltd.

SHANGHAI JIAHUA BUSINESS CENTER A8-303, 808, Hongqiao Rd. Shanghai 200030, China TEL 021-6448-4753 FAX 021-6448-3992 website: www.iai-robot.com

## IAI Robot (Thailand) Co., Ltd.

825 PhairojKijja Tower 7th Floor, Debaratana RD., Bangna-Nuea, Bangna, Bangkok 10260, Thailand TEL +66-2-361-4458 FAX +66-2-361-4456 website:www.iai-robot.co.th

Manual No.: ME0362-1D